## ISTRUZIONI PER UTILIZZO DEL NUOVO TOKEN IRETH T806 per prodotto BUSINESS WEB

Se state leggendo questo manuale di istruzioni è perché Vi siete recati presso la Vs. filiale di riferimento e avete sostituito il "vecchio" token con quello "nuovo".

Il nuovo TOKEN, oltre ad ottemperare alle disposizioni normative in tema di rafforzamento della sicurezza dettate dalla PSD2 e obbligatorie dal mese di settembre prossimo, consente già ora il medesimo utilizzo e le funzionalità del token tradizionale.

Il nuovo token ha queste funzionalità principali:

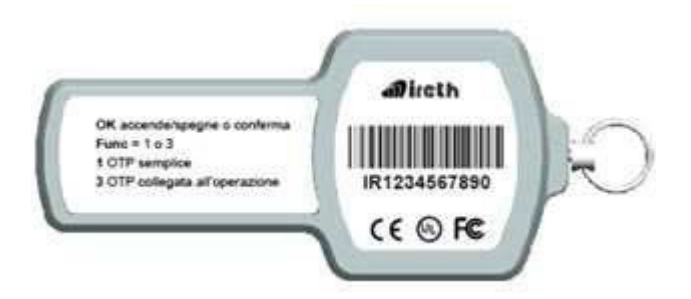

Tasto OK per accendere / spegnere o confermare La funzione 1 per produrre codice (OTP) semplice La funzione 3 per produrre codice (OTP) legato alla transazione.

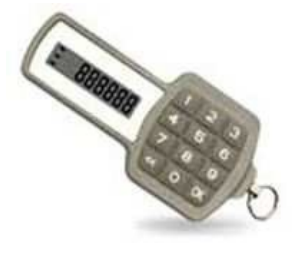

Andiamo per gradi: seguite le istruzioni successive per utilizzarlo. OPERATIVITA'

Dal sito istituzionale Banca, accedere al prodotto BUSINESS WEB al solito con USER ID e PASSWORD.

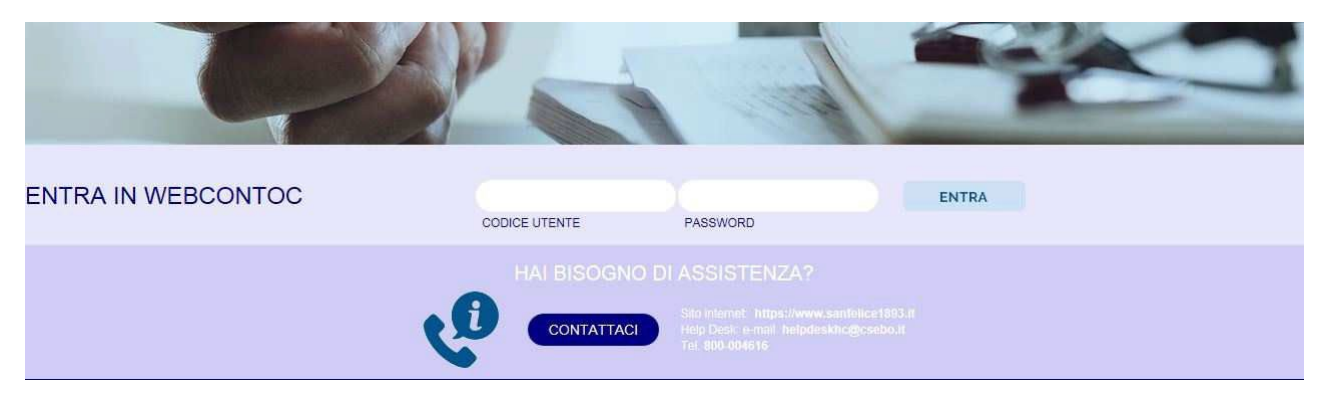

## Nello step successivo

| TOKEN (OTP)                             |                                                                                                    |
|-----------------------------------------|----------------------------------------------------------------------------------------------------|
| Per accedere al servizio è necessario ( | i digitare nel campo sottostante il codice univoco generato con il dispositivo Token (OTP) a sua disposizione. |
|                                         | Inserire Token (OTP):                                                                                          |
|                                         | inserisci                                                                                                    |
|                                         |                                                                                                    |
|                                         | BANCA POPOLARE                                                                                                 |

Prendere il nuovo token e digitare in sequenza il tasto OK (appare la scritta FUNCtion) e il tasto 1

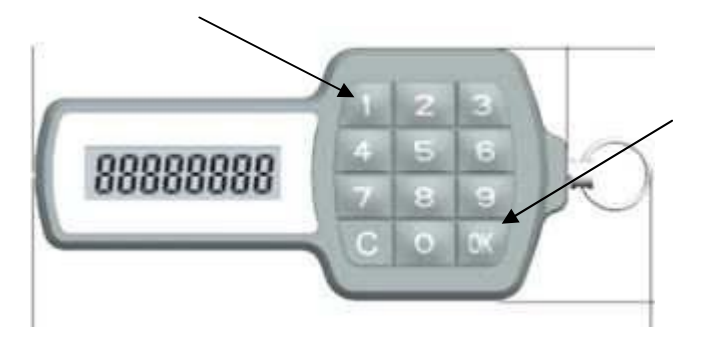

Il token produrrà il codice (OTP) semplice da inserire nel campo per l'accesso al prodotto.

## In fase di disposizione di pagamento

Una volta impostata l'operazione desiderata (ad es. di bonifico) VI TROVERETE QUESTA MASCHERA per la firma dell'operazione:

Nel Campo 1 viene proposto un codice riepilogativo di alcuni elementi della transazione

| Il seguente codice e' composto dalle prime 4 cifre | e dell'importo dell'operazione e dalle ultime 4 cifre della coordinata IBAN di accredito. |
|----------------------------------------------------|-------------------------------------------------------------------------------------------|
|                                                    | Codice 10002916 Campo1                                                                    |
| Inserire il codice di cui sopra nel disp           | spositivo e riportare nel campo sottostante il codice ottenuto in risposta:               |
| Inserire To                                        | Token (OTP) Campo2                                                                        |
|                                                    | Fima                                                                                      |
|                                                    |                                                                                           |

la conferma dell'operazione avviene digitando sul nuovo token, in sequenza il tasto **OK** (appare la scritta **FUNC***tion*) e il **tasto 3** (appare poi la scritta **CHALL***enge*).

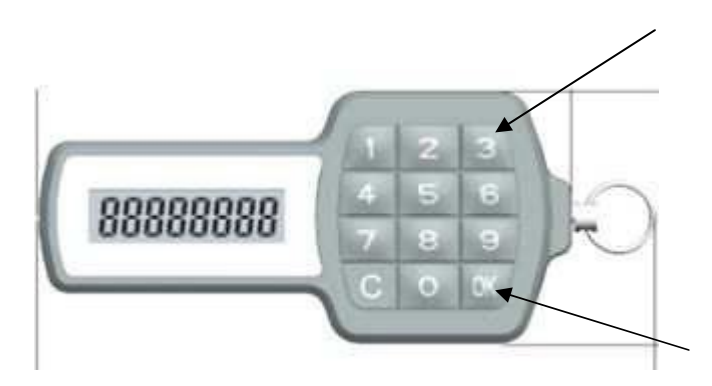

Digitare direttamente <u>sul token</u> il codice proposto dal front end del vostro prodotto (Campo 1) e dare poi OK di conferma. Il TOKEN produrrà un codice che va inserito nel successivo campo (Campo 2).

## Premere il tasto firma e l'operazione è validata.

Il Token ha perciò ricevuto da voi un codice prodotto dalla "videata" che contiene, in 8 cifre, alcuni elementi della transazione che state eseguendo (nel caso esemplificativo si trattava di 1 euro di bonifico a favore di un IBAN che terminava con 2916). Il Token, a sua volta, ha prodotto, tramite un algoritmo, un codice di 8 cifre riepilogativo di tutta la transazione ma ovviamente "criptato" in ottemperanza alla normativa PSD2.